# 2. Migration d'une configuration

En ce qui concerne les configurations, si vous possédez une configuration différente de celles d'ores et déjà présentes dans ChainEdit, vous devez procéder à quelques modifications avant l'intégration :

## 2.1. Encodage

2025/08/21 06:53

Dans le fichier XXXConfig.xml (XXX étant votre configuration), il faut remplacer

```
<?xml version="1.0" encoding="ISO-8859-1"?> par
<?xml version="1.0" encoding="UTF-8"?>
```

## 2.2. Icônes

Si l'on souhaite, dans l'arbre du projet, visualiser graphiquement les différents types d'éléments, on peut préciser des icônes dans ce fichier XML.

Ainsi, pour repérer visuellement un élément dans l'arbre du projet, on précise les noms des images à afficher. Dans l'exemple ci-dessous, on utilise toujours la même image pour l'élément AUTEUR, mais il serait toutefois possible de mettre des images différentes si l'élément dans l'arbre est « ouvert » ou « fermé » :

Et l'élément AUTEUR se repère donc beaucoup plus facilement dans l'arbre du projet :

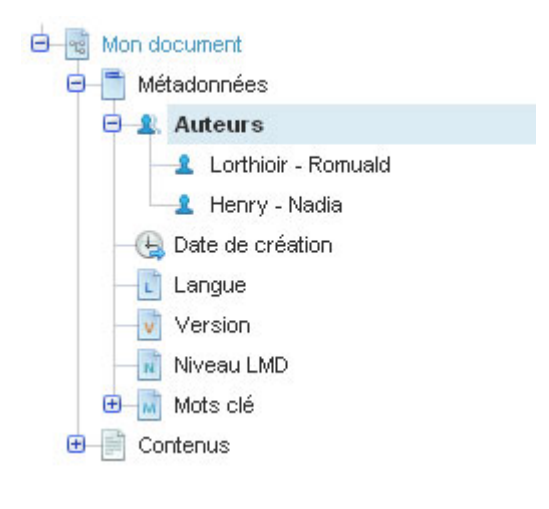

Last update: 2017/03/30 administrateurs:2\_migration\_configuration https://wiki.univ-rennes1.fr/chainedit/doku.php?id=administrateurs:2\_migration\_configuration 12:53

### 2.3. Type des balises

Ensuite, toujours dans le fichier XML de configuration, pour les éléments de type *"typedate"*, il faut préciser le format d'affichage de la date.

#### La date peut être soit saisie :

| Date de création |            |        |
|------------------|------------|--------|
| Date de création | 10/09/2007 |        |
| AINULER          | V          | ALIDER |

soit sélectionnée à l'aide du calendrier disponible :

| Date de création |                    |      |       |       |                 |             |      |       |  |
|------------------|--------------------|------|-------|-------|-----------------|-------------|------|-------|--|
| Date de création | 10/09/2007         |      |       |       | 2               |             |      |       |  |
| ANNULER          | <<                 | <    | septe | mbre, | 2007 > >> Ferme |             |      | ermer |  |
|                  |                    | lun. | mar.  | mer.  | jeu.            | ven.        | sam, | dim.  |  |
|                  |                    | 27   | 28    | 29    | 30              | 31          | 1    | 2     |  |
|                  | 36                 | 3    | 4     | 5     | 6               | 7           | 8    | 9     |  |
|                  | 37                 | 10   | 11    | 12    | 13              | 14          | 15   | 16    |  |
|                  |                    | 17   | 18    | 19    | 20              | 21          | 22   | 23    |  |
|                  | 39                 | 24   | 25    | 26    | 27              | 28          | 29   | 30    |  |
|                  | 40                 | 1    | 2     | 3     | 4               | 5           | 6    | 7     |  |
|                  | 10/09/2007 Effacer |      |       |       |                 | Aujourd'hui |      |       |  |

Pour les éléments de type "typeselect", il est possible d'ajouter des valeurs pour l'affichage. Ainsi, les valeurs pré-saisies dans le schéma peuvent être des codes, le fait d'afficher leur signification facilite la compréhension et donc la saisie. Par exemple, pour le niveau d'un cours, on associe aux codes "L", "M", ou "D" le label correspondant :

A l'affichage, dans la saisie, on obtient :

2025/08/21 06:53

| Niveau LMD |          |         |
|------------|----------|---------|
| Niveau LMD | Licence  |         |
| AINIULER   | Licence  |         |
|            | Doctorat | VALIDER |
|            |          |         |

De même, il faut modifier les balises ayant un attribut *type="typefck"*. La valeur de cet attribut vient *"typeEditor"* et les paramètres changent également.

Par exemple :

devient :

```
<BALISE nom="PARAGRAPHE" titre="Paragraphe" type="typeEditor"
groupe= "paragraphe">
            <PARAMETRE nom="configEditorPlugins"
valeur="safari, spellchecker, pagebreak, style, layer, table, save, advhr, advimage, advl
ink, emotions, iespell, inlinepopups, insertdatetime, preview, media, searchreplace, pri
nt, paste, directionality, fullscreen, noneditable, visualchars, nonbreaking, xhtmlxtra
s,template,glossaire,biblio,webo,alt,equajaxe,equatex"/>
            <PARAMETRE nom="configEditorToolbar1"
valeur="fullscreen,code,print, |, undo, redo, |, cut, copy, paste, pastetext, pasteword, |
, search, replace"/>
            <PARAMETRE nom="configEditorToolbar2"
valeur="bold, italic, underline, strikethrough, sub, sup, cite, |, charmap, insertdate, in
serttime"/>
            <PARAMETRE nom="configEditorToolbar3"
valeur="glossaire,biblio,webo,alt,equajaxe,equatex"/>
            <PARAMETRE nom="classEditor"
valeur="org.esupportail.chainedit.external.interfaces.defaultImpl.EditorTransfor
mImpl"/>
            <ATTRIBUT nom="titre" titre="titre "/>
        </BALISE>
```

Les paramètres "*configEditorToolbar*" ne seront précisés dans ce fichier XML, que si les outils qu'ils concernent sont utilisés dans l'élément défini par la balise. Ainsi, dans cet exemple, on définit l'élément PARAGRAPHE. On lui met les 3 paramètres correspondant aux barres d'outils nécessaires. La 3ème barre d'outils qui permet l'utilisation des fonctionnalités telles que la bibliographie, le glossaire, les formules mathématiques, etc. (*"configEditorToolbar3"*) sera utilisée moins systématiquement que les 2 autres.

### 2.4. Intégration

Pour intégrer la configuration dans le nouveau ChainEdit, il faut aller dans la partie Administration / Gestion des configurations et cliquer sur l'icône 🖉 pour modifier la configuration. En se positionnant Last update: 2017/03/30 administrateurs:2\_migration\_configuration https://wiki.univ-rennes1.fr/chainedit/doku.php?id=administrateurs:2\_migration\_configuration 12:53

sur le dossier à la racine, portant le nom de la configuration, il est possible

- soit de télécharger les fichiers un par un.
- soit de télécharger un fichier compressé contenant tous les fichiers de la configuration, puis de décompresser ce dernier.

From: https://wiki.univ-rennes1.fr/chainedit/ - **chainedit wiki** 

Permanent link: https://wiki.univ-rennes1.fr/chainedit/doku.php?id=administrateurs:2\_migration\_configuration

Last update: 2017/03/30 12:53

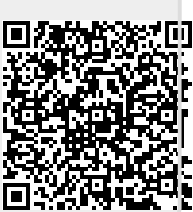